TO: EPSON 愛用者

FROM: EPSON 客服中心

主題敘述: CX29 NF 掃描到 e-mail 出現檔案大小超出限制該怎麼辦(CX29NF 預設掃描 大小為 2048 KB,若有需要可以更改最大。)

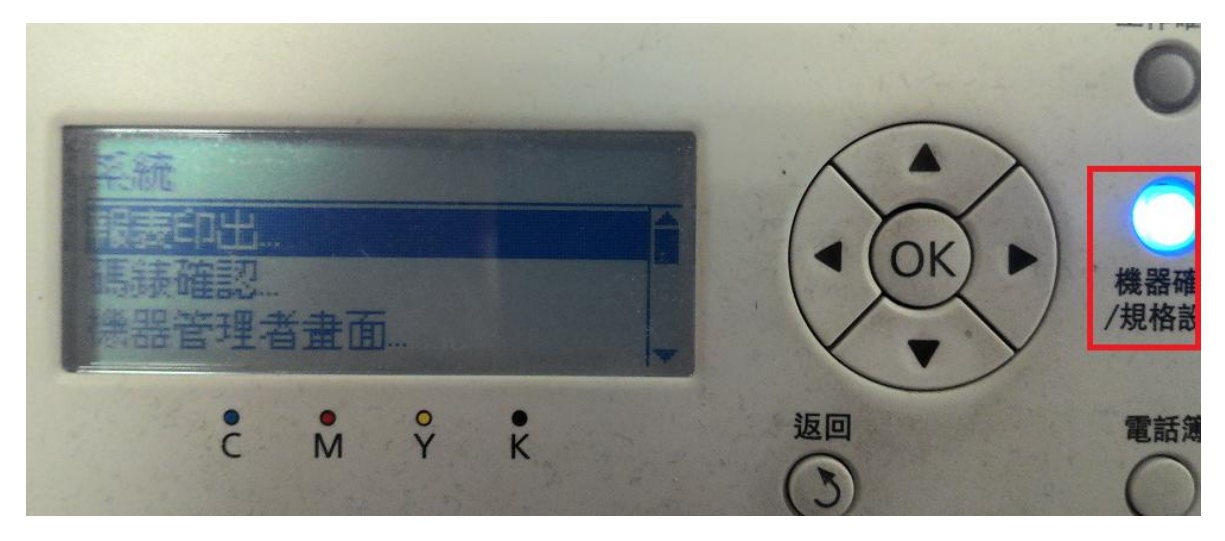

步驟1、在面板上按『機器確認/規格設定』按鍵。

步驟2、按『向下』鍵選擇至『初值設定』按『OK』鍵確認。

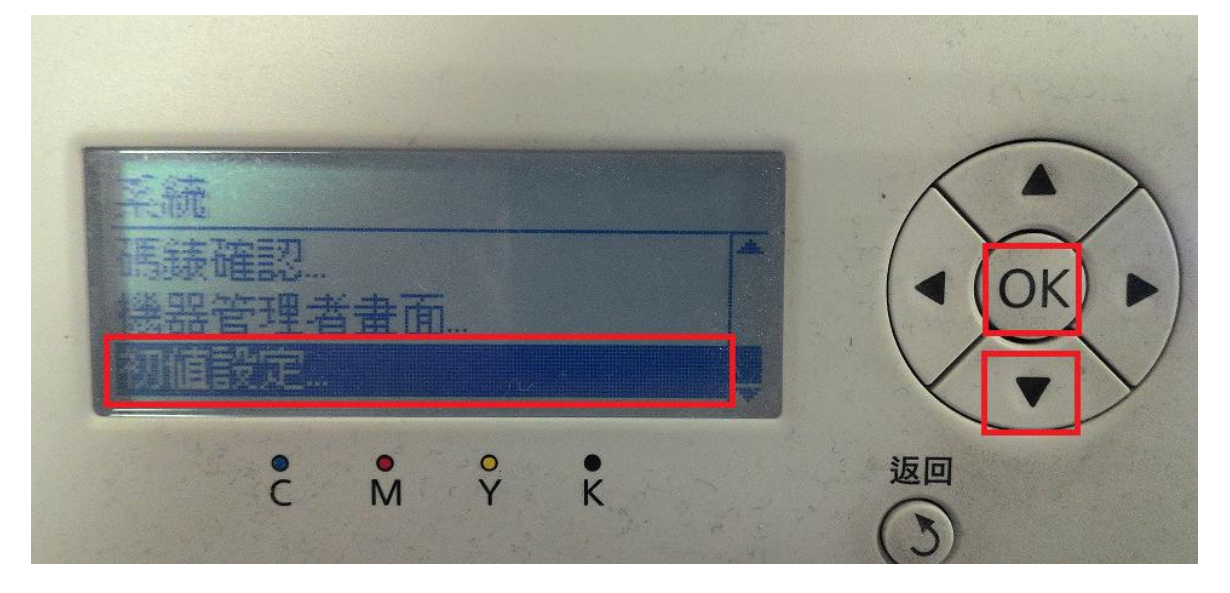

加值設定 旧工力能注意 OK 自己发开 E. 5-7月18年7月1日日又又上... ĉ M Y • K 返回

步驟4、按『向下』鍵選擇至『最大郵件容量』按『OK』鍵確認,面板預設為2048KB。

| 帚描功能初值設定                                    |    |
|---------------------------------------------|----|
| T!FF的格式 TIFF V6   影像 既编座 普通   最大郵件容量 204886 |    |
| C M Y K                                     | 返回 |

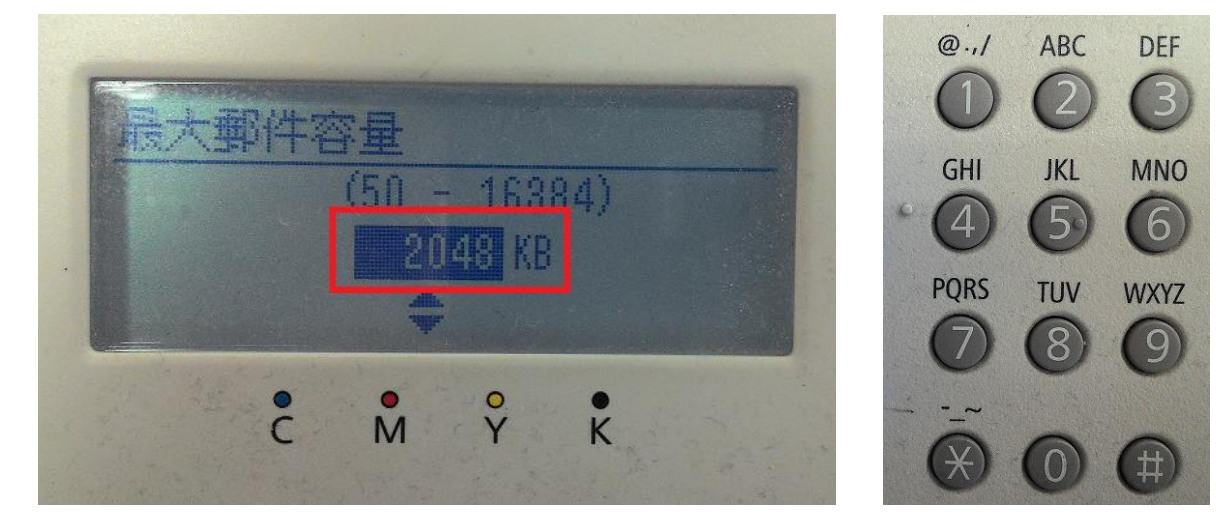

步驟 5、按『數字』鍵,輸入『16384KB』按『OK』鍵確認。

步驟3、按『向下』鍵選擇至『掃描功能初值設定』按『OK』鍵確認。

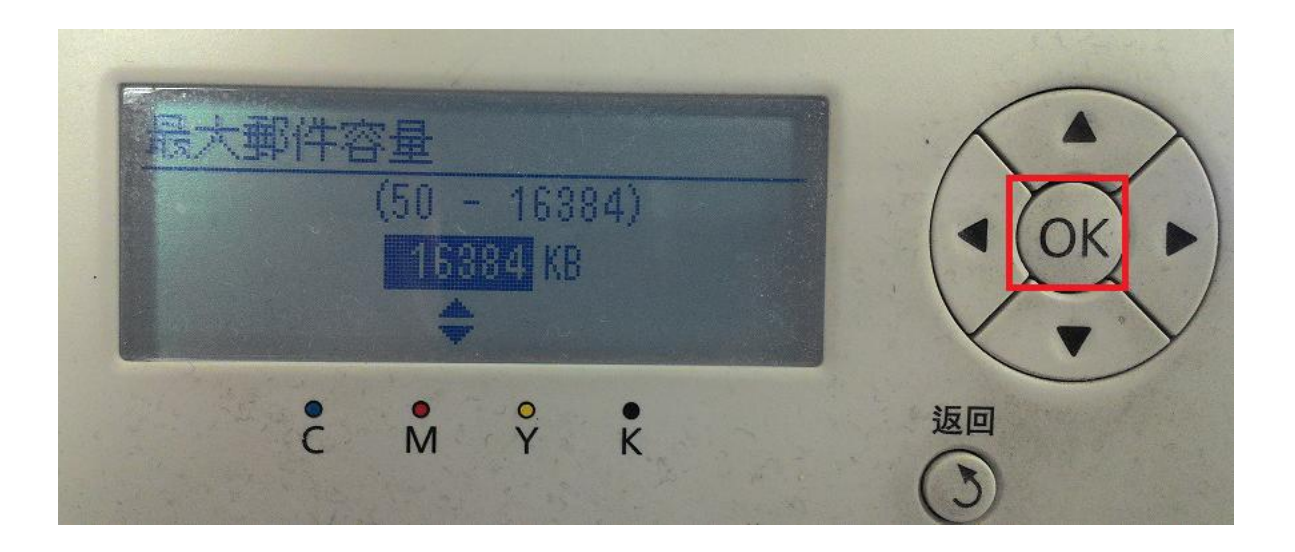

步驟6、面板顯示『最大郵件容量:16384KB』按『返回』鍵回到待機畫面完成設定。

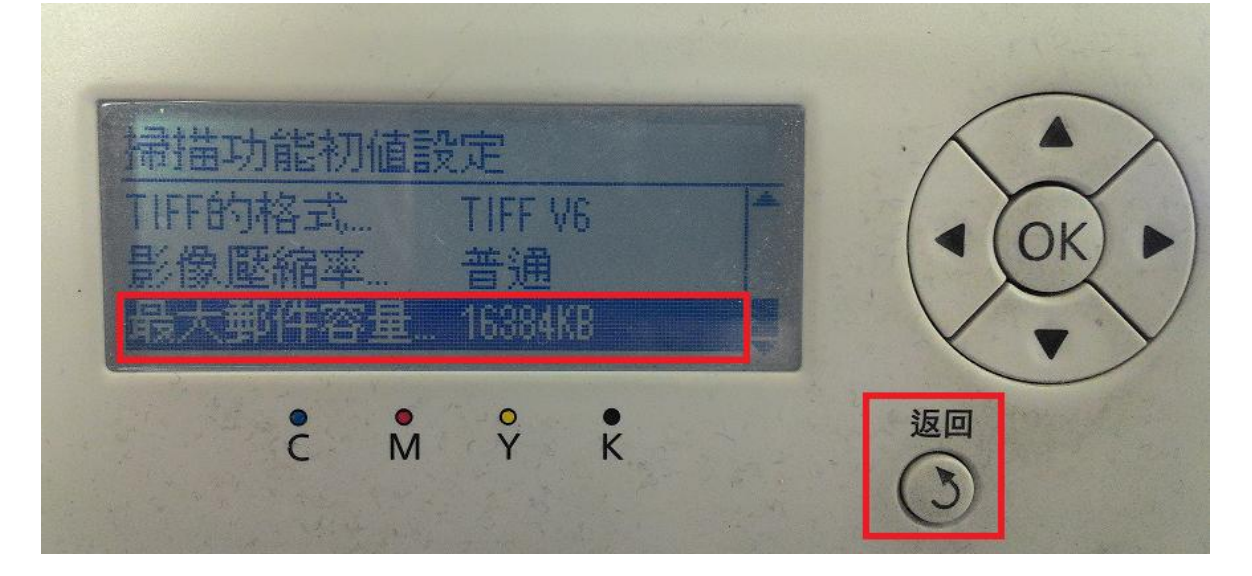